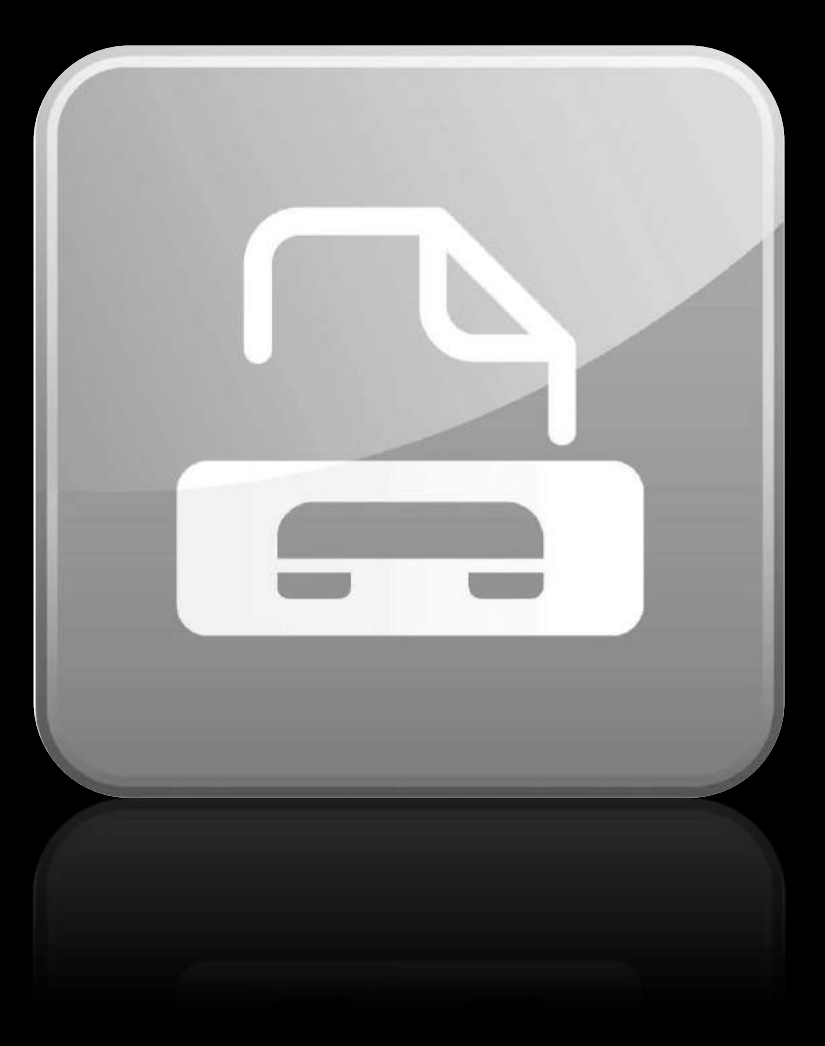

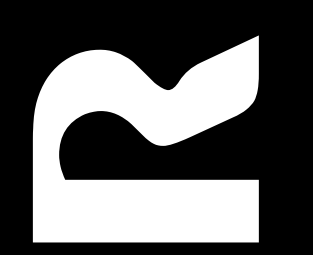

Fax virtual

20181228v1.1

neste manual atoparás a información necesaria para utilizar os servizos do **fax virtual de R** dunha forma rápida e sinxela

## fax virtual

| que é?            | 4  |
|-------------------|----|
| acceso ao servizo | 6  |
| enviar faxes      | 8  |
| recibir faxes     | 9  |
| configuración     | 10 |

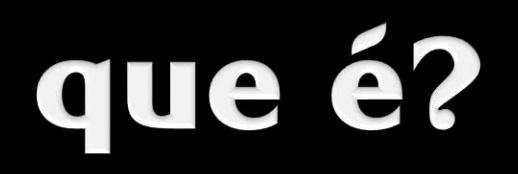

o fax virtual de R é un sistema de mensaxería que che permite enviar e recibir faxes dende internet de forma cómoda sen dispoñer de ningún terminal dedicado

para particulares e profesionais, accede facilmente ao servizo dende a casa, a oficina ou dende calquera lugar do mundo

- configura portadas e personaliza os teus envíos de faxes
- reenvía os teus faxes a un ou varios enderezos de correo electrónico
- define o teu número de fax habitual para recibir os teus faxes na casa, no traballo, no móbil ou no hotel mentres estás de viaxe

## acceso ao servizo

accede ao servizo dende internet, introducindo no teu explorador a seguinte dirección:

#### fax.mundo-R.com

se non estás rexistrado, terás que entrar co teu usuario de **clientes R** 

tamén podes rexistrarte cun **usuario delegado** que teñas creado previamente (ver de contado)

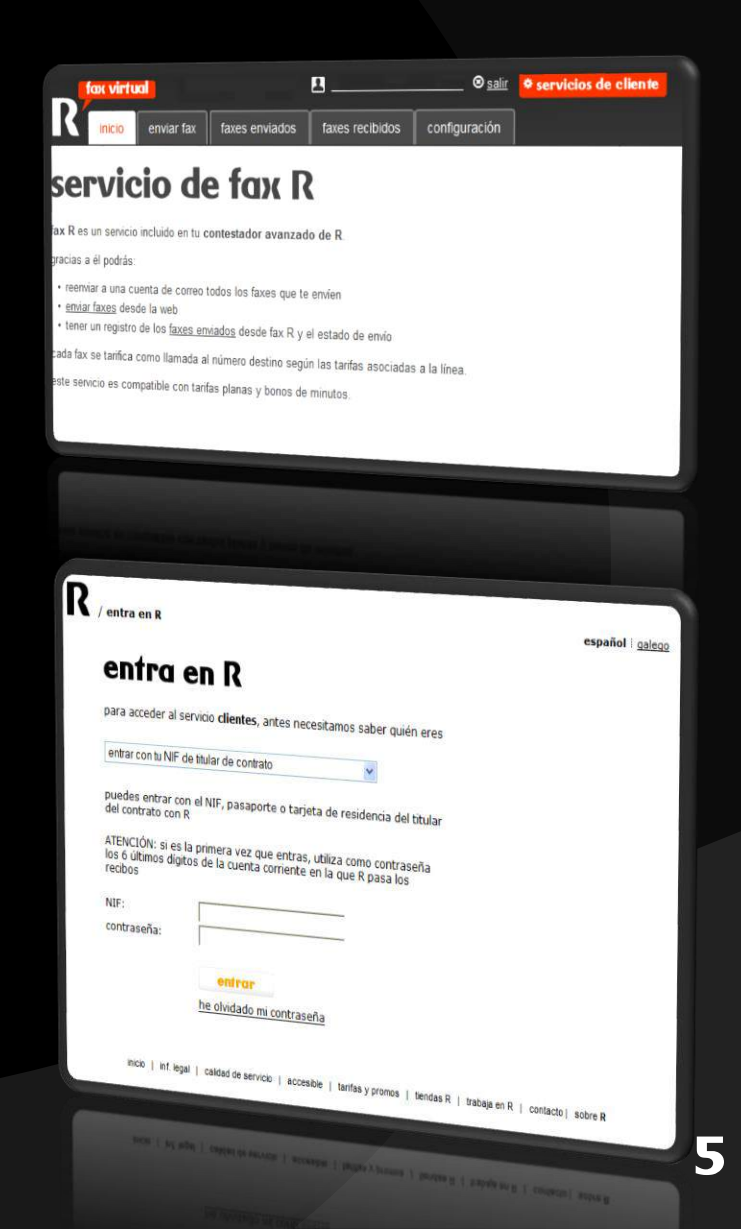

### creación do usuario delegado (acceso)

se non es o único que vai a usar o fax virtual para enviar os faxes e non desexas que teñan acceso a toda a xestión das túas comunicacións con **R**, podes crear usuarios delegados restrinxindo o seu acceso a este servizo tal e como se indica de seguido:

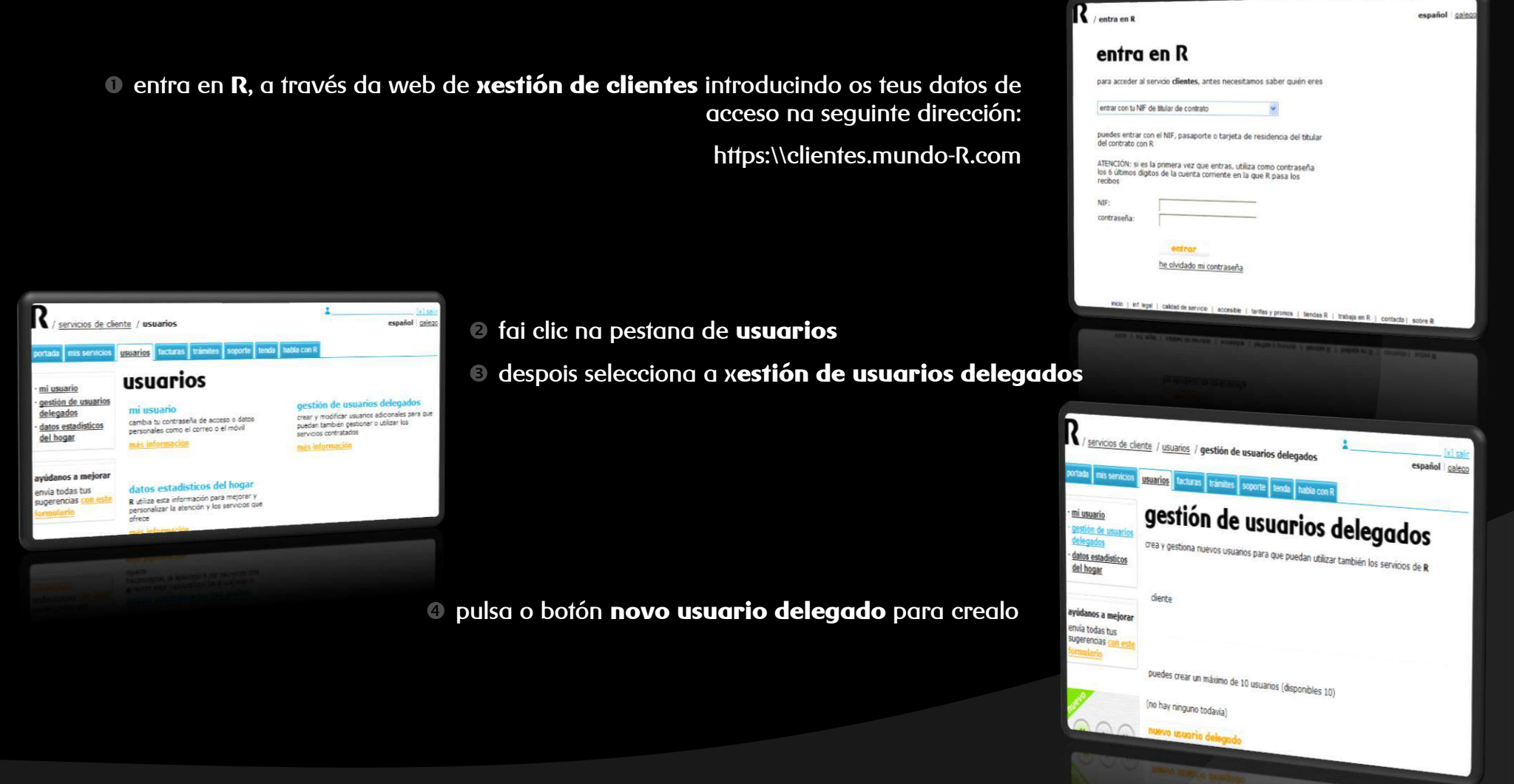

### creación do usuario delegado (creación)

gestion rea y gestiona nuevo

puedes crear un máx

servicio

diente

primeiro deberás crear un usuario e despois modificalo para engadir o servizo correspondente ao fax virtual:

|                                                                                                    | • asigna o nome e o contrasinal do novo usuario<br>dela rada                                                 | editar usuario                                                                                                    |
|----------------------------------------------------------------------------------------------------|----------------------------------------------------------------------------------------------------|----------------------------------------------------------------------------------------------------|
|                                                                                                    | delegado                                                                                                    | datos básicos                                                                                                    |
|                                                                                                    | Iimita os permisos do novo usuario                                                                           | nombre de usuario:                                                                                                    |
|                                                                                                    | Ie e acepta as condicións de uso                                                                             | repítela, por favor:                                                                                                    |
| <b>DE USUDIFIOS DEIEGADOS</b><br>s usuarios para que puedan utilizar también los servicios de R                                                 | garda os cambios e sae da ventá; volverás á<br>pantalla de usuarios delegados                                | este usuario tiene todos los permisos (como el titular)<br>este usuario tiene permisos limitados<br>condiciones de uso de datos personales<br>he leido y acepto las condiciones de uso de esta información<br>grabar combios                                                                                                    |
| ino de 10 usuarios (disponibles 9)                                                                                                    | busca o usuario que acabas de crear e pulsa modificar:<br>volverá a abrirse a pantalla de edición de usuario | Checkens i reape las suscipants de anti-adoración<br>próbas concelar a oxidios                                                                                                    |
| nombre serv. asociados contacto<br>modificar eliminar<br>legado                                                                                 | 6 fai clic no botón engadir servizo e accede<br>ao detalle para engadilo                                     | ete usuano tenes perensios initiados     encertostar o dar de baja servicios     encertostar o dar de baja servicios     encertostar o dar de baja servicios     encertostar o dar de baja servicios     encertostar o dar de baja servicios     encertostar o dar de baja servicios     encertostar o dar de baja servicios     encertostar o dar de baja servicios     encertostar o dar de baja servicios     encertostar o dar de baja servicios     encertostar o dar de baja servicios     encertostar o dar de baja servicios     encertostar o dar de baja servicios     encertostar o dar de baja de concertantados     encertostar o dar de baja de concertantados     encertostar o dar de baja de concertantados     encertostar o dar de bajado con o más servicios contratados para que los puedos     encertostar de la red dapado con o omás servicios contratados para que los puedos     encertostar de las de dapado con o omás servicios contratados para que los puedos     encertostar de las de dapado con o omás servicios contratados para que los puedos     encertostar de las de dapado con o omás servicios contratados para que los puedos     encertostar de las de la vedo |
| sentación identidad Ilamada a Ilamada<br>tricción identidad Ilamada a Ilamada<br>seleccionad<br>nestador avanzado<br>seleccionad<br>seleccionad | espalla o produto onde tes a liña analóxica ou virtual e selecciona o contestador avanzado                   | Inte kido y acepto las <u>constiticiones de anto</u> de esta información<br>genelar econóciones de anto de esta información                                                                                                    |
| svio si comunica seleccionar<br>svio si no contesta seleccionar                                                                                 | pulsa o botón de asignar e pecharase esta ventá                                                              |                                                                                                    |
| mado en espera 📋 <del>selecconese</del>                                                                                                    | 9 le e acepta as condicións antes de gardar os cambios                                                       |                                                                                                    |
| Tru-                                                                                                    |                                                                                                    | 7                                                                                                    |

## enviar faxes

podes enviar faxes en pdf dende os teus números con contestador avanzado desde a pestana enviar un fax

- en destinatario indica o número ao que queres enviar o fax.
   podes enviar o mesmo fax a varios destinos distintos separando os números por comas
- selecciona o número de orixe dende o que queres envialo, na listaxe aparecerán todos os teus números que teñan o servizo contestador avanzado
- ademais do número, deberás indicar un correo electrónico ao que se enviará a notificación do resultado do envío
- 9 por último, terás que adxuntar o arquivo en pdf do fax que queres enviar, pulsando en examinar abrirase unha ventá do explorador para seleccionalo

o documento a enviar debe ser un arquivo en pdf cun tamaño máximo de 50 páxinas ou 20 MB. Se non o tes neste formato existen programas gratuítos para convertelos e acurtalos

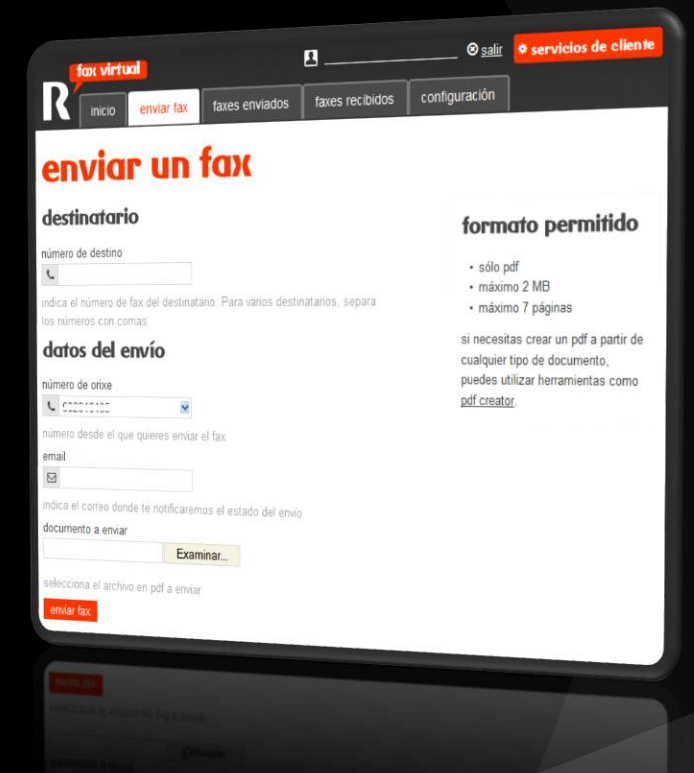

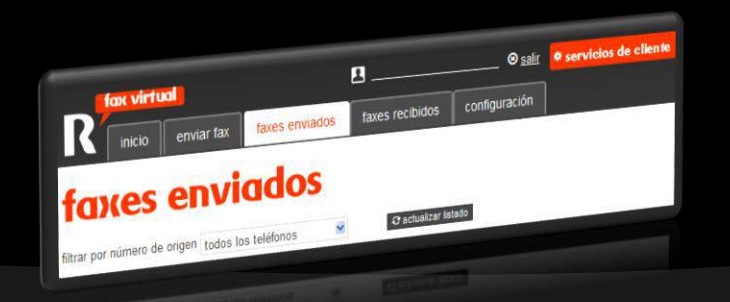

5 tras o envío, os faxes almacenaranse na pestana faxes enviados, onde poderás comprobar o seu estado (procesando, enviado, erro)

## recibir faxes

todos os faxes que se envíen ao teu número de fax virtual converteranse a formato dixital e enviaranse ao enderezo de correo electrónico que teñas configurado previamente para a súa recepción

ademais, podes consultar os faxes recibidos no teu número de fax virtual se tes contratado o servizo premium para empresas

na pestana faxes recibidos iranse almacenando os últimos documentos indicando o número de orixe e a data de recepción do mesmo

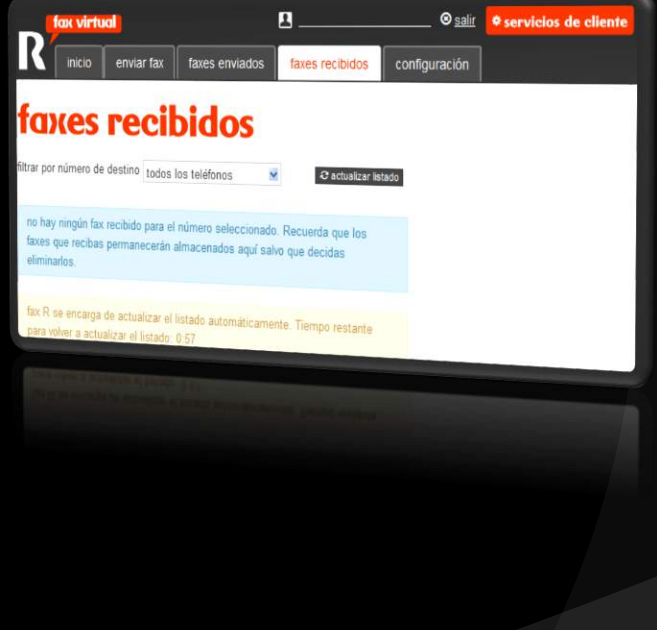

# configuración

para tirarlle maior rendemento ao teu fax virtual, co servizo premium para empresas podes realizar as seguintes modificacións dende a pestana de configuración:

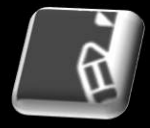

**portada:** configura a túa portada que se verá nos faxes que envíes

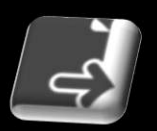

**FEENVÍOS:** establece as contas de correo electrónico onde recibirás os teus faxes entrantes

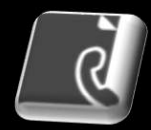

### número de fax: indica o número de fax por defecto

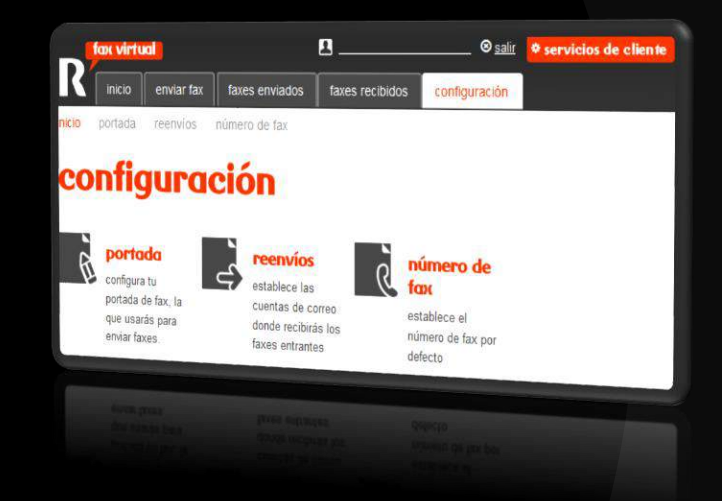

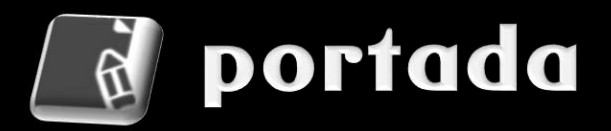

personaliza os teus envíos de faxes establecendo unha portada previa ao documento que queres enviar cos seguintes datos da túa empresa:

- o nome da túa empresa
- a súa dirección
- o número de teléfono
- a dirección web
- o correo electrónico de contacto
- o logotipo en formato de imaxe jpg

| fax virtue            | 1                |                     | <u> </u>                  | in the was in |  |
|-----------------------|------------------|---------------------|---------------------------|---------------|--|
| inicio                | enviar fax       | faxes enviados      | faxes recibidos           | conliguration |  |
| icio portada          | reenvios         | número de fax       |                           |               |  |
|                       |                  |                     |                           |               |  |
| porta                 | DD               |                     |                           |               |  |
| n esta sección podr   | ás configurar le | os campos necesario | s para incluir una portac | ia en         |  |
| is envíos de fax.     |                  |                     |                           |               |  |
| npresa*               |                  |                     |                           |               |  |
| dica el nombre de l   | a empresa        |                     |                           |               |  |
| rección               |                  |                     |                           |               |  |
|                       |                  |                     |                           |               |  |
| dica tu dirección     |                  |                     |                           |               |  |
| selono                |                  |                     |                           |               |  |
| idica tu número de t  | eléfono          |                     |                           |               |  |
| irección web          |                  |                     |                           |               |  |
| vice to duccción o    |                  |                     |                           |               |  |
| mail de contacto      |                  |                     |                           |               |  |
|                       |                  |                     |                           |               |  |
| idica tu correo elect | rónico           |                     |                           |               |  |
| igotipo de la empre   | 3a<br>Even       | 10                  |                           |               |  |
| alorniana at and      | CAdi             | omar                |                           |               |  |
| enviar                | con tu logotip   | o en formato jpg    |                           |               |  |
|                       |                  |                     |                           |               |  |
|                       |                  |                     |                           |               |  |
|                       |                  |                     |                           |               |  |
|                       |                  |                     |                           |               |  |
|                       |                  |                     |                           |               |  |
|                       |                  |                     |                           |               |  |
|                       |                  |                     |                           |               |  |

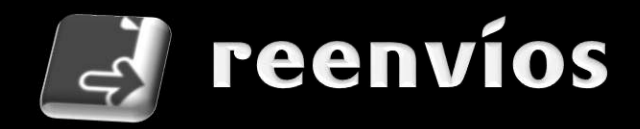

establece as contas de correo electrónico onde queres recibir os teus faxes entrantes enviados ao teu número de fax virtual

pulsa o botón editar no número do teu fax virtual. Abrirase unha nova pantalla onde poderás escribir as direccións de correo electrónico a onde se reenviará unha copia dos teus faxes recibidos

| fax virtual              |            |                  |                                       | <u>⊗ salir</u>           | * servicios de cliente |  |
|--------------------------|------------|------------------|---------------------------------------|--------------------------|------------------------|--|
| R                        | inicio     | enviar fax       | faxes enviados                        | faxes recibidos          | configuración          |  |
| nicio p                  | ortada     | reenvios         | número de fax                         |                          |                        |  |
|                          |            |                  | -                                     |                          | 1.21                   |  |
| COL                      | ntig       | Ura              | <b>ción d</b>                         | e reen                   | vío                    |  |
|                          |            |                  |                                       |                          |                        |  |
| n esta sei<br>opia de lo | cción pod  | rás indicar dire | cciones de email en la                | is que quieres recibir u | ina                    |  |
| enes cont                | tratada la | posibilidad de   | uno de los números d<br>recibir faxes | e fax virtual R para los | que                    |  |
|                          |            |                  |                                       |                          |                        |  |
| numero                   |            | emails as        | ignados                               |                          |                        |  |
|                          |            | sin emails       | asignados                             |                          |                        |  |
|                          |            |                  |                                       | editar                   |                        |  |
|                          |            |                  |                                       |                          |                        |  |
|                          |            |                  |                                       |                          |                        |  |
|                          |            |                  |                                       |                          |                        |  |
|                          |            |                  |                                       |                          |                        |  |
|                          |            |                  |                                       |                          |                        |  |
|                          |            |                  |                                       |                          |                        |  |

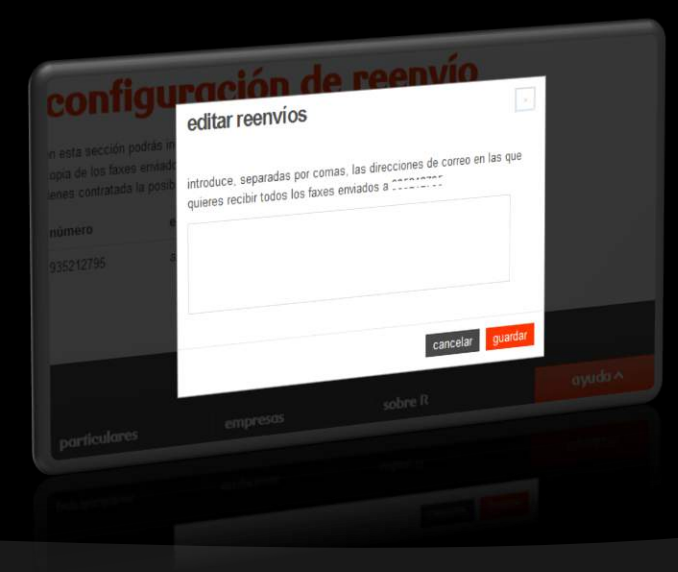

no campo de edición, introduce as distintas direccións de correo electrónico separadas por coma e pulsa a tecla gardar

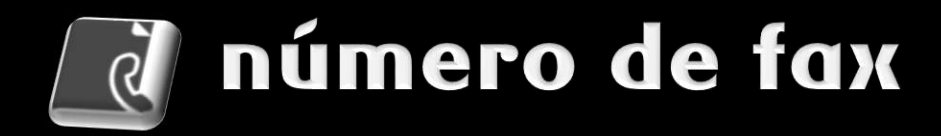

se tes varios números e liñas con contestador avanzado, establece un número de fax por defecto, desta forma non terás que buscalo e seleccionalo cada vez que queiras enviar un fax e evitarás erros

- selecciona o número que queres establecer por defecto para o servizo de fax virtual da listaxe
- fai clic no botón cambiar número asignado para establecer o número de fax por defecto

| fax virtual                              |                        |                  | 8                        |                   | * servicios de cliente  |  |
|------------------------------------------|------------------------|------------------|--------------------------|-------------------|-------------------------|--|
| <                                        | inicio                 | enviar fax       | faxes enviados           | faxes recibidos   | configuración           |  |
| io pr                                    | ortada                 | reenvios         | número de fax            |                   |                         |  |
| 1                                        |                        |                  |                          |                   |                         |  |
| U                                        | ne                     | ro d             | е тах                    |                   |                         |  |
|                                          |                        |                  |                          |                   |                         |  |
| úmero d                                  | de fax que             | e utilizarás por | defecto:                 | *                 |                         |  |
| imbiar n                                 | iumero as              | lignado          |                          |                   |                         |  |
| el núme                                  | ero selecc             | ionado tieno a   | sociada en el ención     |                   |                         |  |
| siguient                                 | tes módul              | OS:              | sociado en el servicio d | e tax virtual los |                         |  |
| <ul> <li>envio</li> <li>regi:</li> </ul> | o de fax<br>stro v env | ío de confirma   | tida da A                |                   |                         |  |
|                                          |                        | of the committee | ion de taxes enviados    |                   |                         |  |
|                                          |                        |                  |                          |                   | CONTRACTOR OF THE OWNER |  |
|                                          |                        |                  |                          |                   |                         |  |
|                                          |                        |                  |                          |                   |                         |  |
|                                          |                        |                  |                          |                   |                         |  |

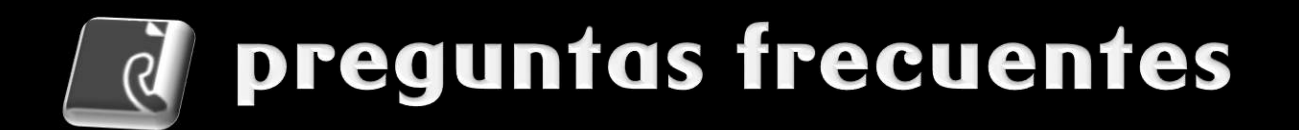

#### ¿cómo podo activar o fax virtual?, ¿e desactivalo?

O fax virtual está sempre activado e listo para recibir e enviar mensaxes, non é necesario activalo para poder recibir as mensajes de fax.

### ¿cómo podo acceder o fax virtual?

Introduce la dirección fax.mundo-r.com no teu navegador habitual e identifícate como cliente ou usuario delegado coa túa contrasinal.

### čas chamadas recibidas ou enviadas teñen custo?

Non. Os faxes recibidos non se cobran e os enviados tampouco si se envían a un número xeográfico nacional, xa que están incluidos na tarifa plana. Non obstante, as chamadas ós números de tarificación adicional, 90x, 118xx ou números internacionais cóbranse segundo a tarifa base.

#### ¿cómo me entero si teño mensaxes novas no fax?

Podes configurar o reenvío automático a unha dirección de correo electrónico para recibilo nel directamente cando chegue ou acceder á bandexa de entrada do teu fax virtual cando o desexes.

### ¿podo personalizar a plantilla de envío de faxes?

Si. Có fax virtual podes personalizar unha plantilla para o envío de faxes.

### ¿podo usar un fax físico na línea asociada ó fax virtual?

Non. Precisamente o servizo fax virtual está orientado a aforrar os costos dun fax físico.

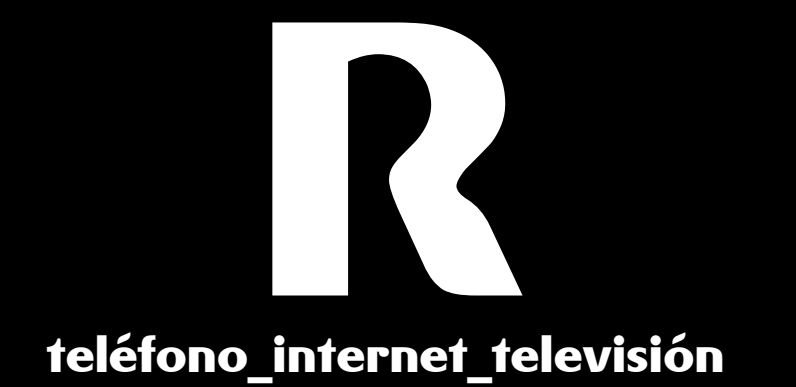